# Comprendre FlexConnect sur le contrôleur sans fil Catalyst 9800

# Table des matières

| Informations générales                                           |
|------------------------------------------------------------------|
| Conditions préalables                                            |
|                                                                  |
| Exigences                                                        |
| Composants utilisés                                              |
| Diagramme du réseau                                              |
| Configurations                                                   |
| Créer/modifier un profil WLAN                                    |
| Créer/modifier un profil de stratégie                            |
| Créer/modifier une balise de stratégie                           |
| Créer/modifier un profil flexible                                |
| Créer/modifier une balise de site                                |
| Affectation de balise de stratégie au point d'accès              |
| Attribution de balise de stratégie par AP                        |
| Attribution de balise de stratégie pour plusieurs points d'accès |
| ACL Flexconnect                                                  |
| WLAN à commutation centrale                                      |
| WLAN commuté localement                                          |
| Vérifier si la liste de contrôle d'accès est appliquée           |
| Vérification                                                     |
| Configuration des VLAN/interfaces                                |
| Configuration d'un réseau local sans fil (WLAN)                  |
| Configuration de point d'accès                                   |
| Configuration des balises                                        |
| Configuration du profil                                          |

## Introduction

Ce document décrit la fonctionnalité FlexConnect et sa configuration générale sur les contrôleurs sans fil 9800.

#### Informations générales

FlexConnect fait référence à la capacité d'un point d'accès (AP) à déterminer si le trafic provenant des clients sans fil est placé directement sur le réseau au niveau du point d'accès (commutation locale) ou si le trafic est centralisé vers le contrôleur 9800 (commutation centrale).

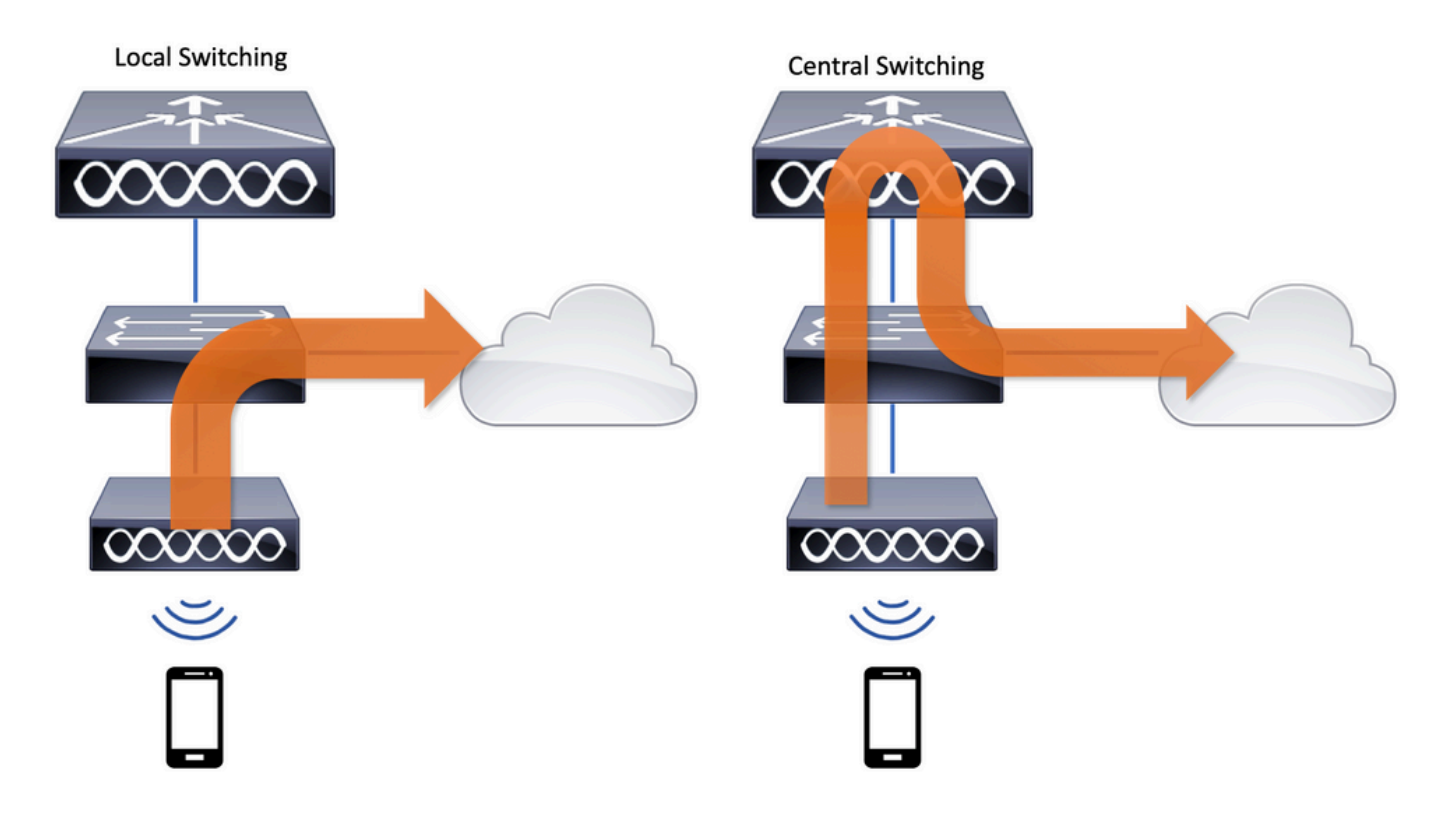

## Conditions préalables

#### Exigences

Aucune exigence spécifique n'est associée à ce document.

#### Composants utilisés

Les informations contenues dans ce document sont basées sur les versions de matériel et de logiciel suivantes :

Contrôleurs sans fil Cisco Catalyst 9800 avec Cisco IOS®-XE Gibraltar v17.3.x

The information in this document was created from the devices in a specific lab environment. All of the devices used in this document started with a cleared (default) configuration. Si votre réseau est en ligne, assurez-vous de bien comprendre l'incidence possible des commandes.

#### Diagramme du réseau

Le présent document se fonde sur la topologie suivante :

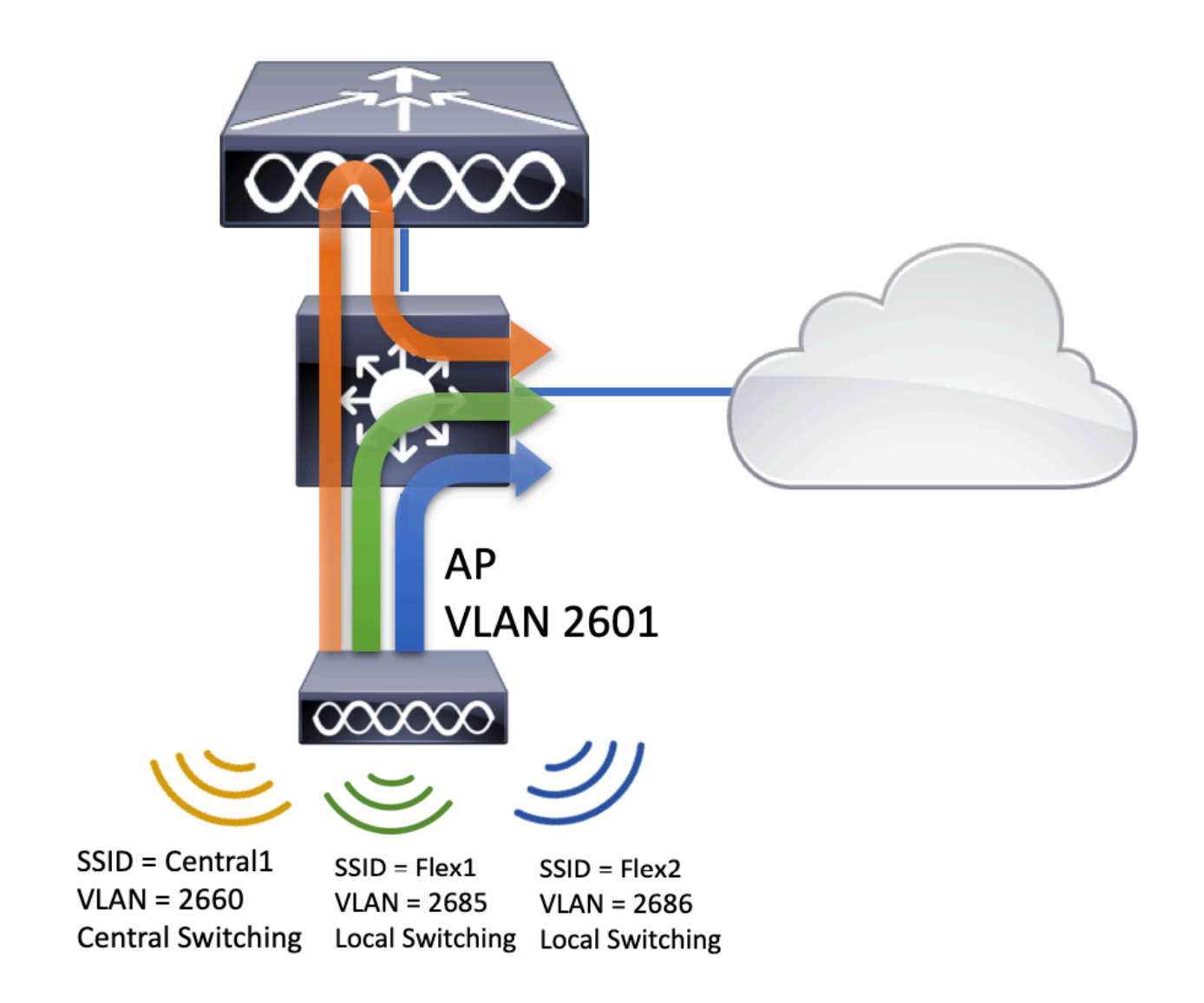

## Configurations

Voici le schéma visuel de la configuration qui est nécessaire pour accomplir le scénario de ce document :

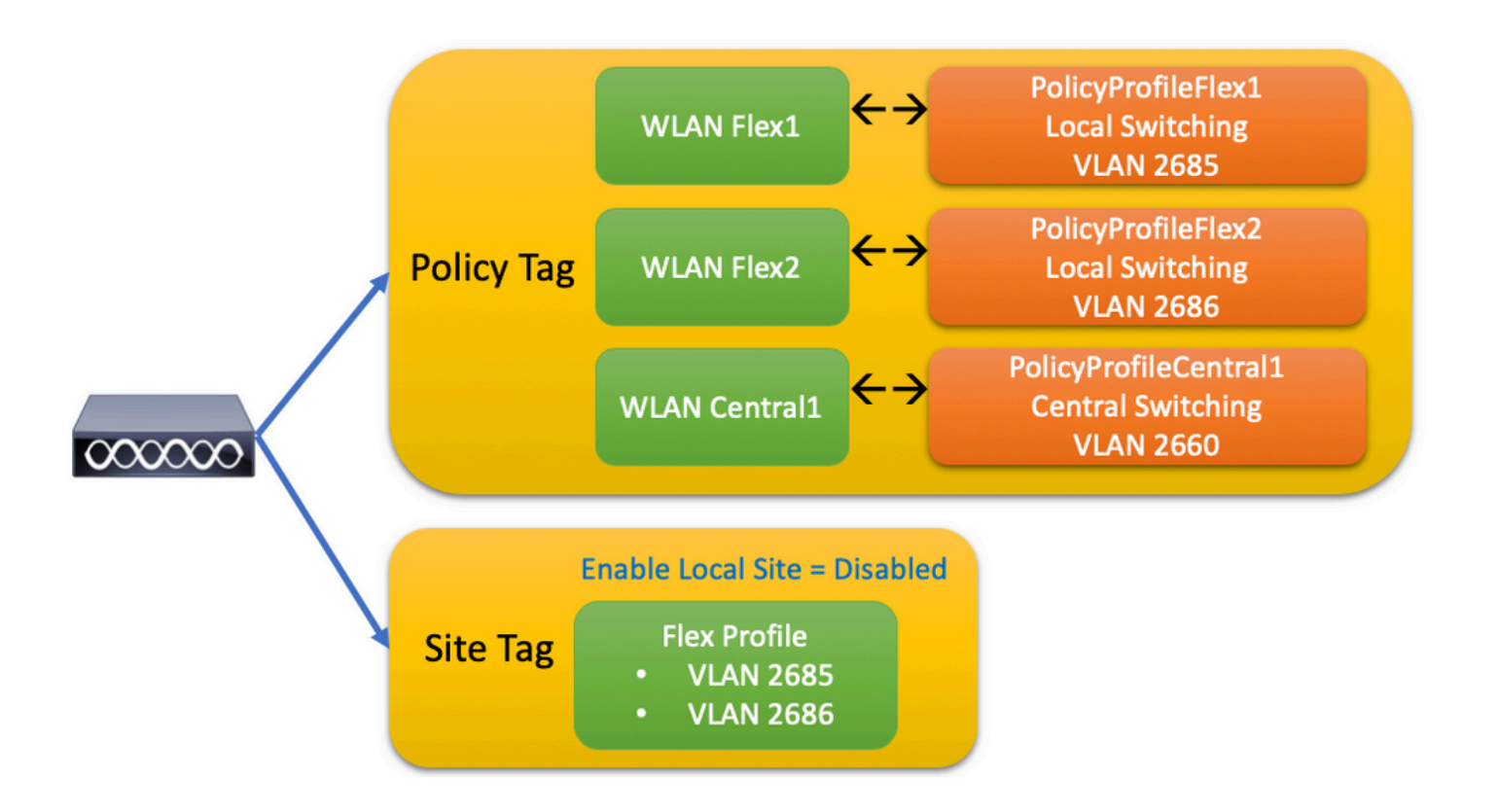

Pour configurer un SSID (Local Switching Service Set Identifier) FlexConnect, voici les étapes générales à suivre :

- 1. Créer/modifier un profil WLAN
- 2. Créer/modifier un profil de stratégie
- 3. Créer/modifier une balise de stratégie
- 4. Créer/modifier un profil flexible
- 5. Créer/modifier une balise de site
- 6. Affectation de balise de stratégie au point d'accès

Ces sections expliquent comment configurer chacun d'eux, étape par étape.

Créer/modifier un profil WLAN

Vous pouvez utiliser ce guide pour créer les trois SSID suivants :

Créez votre SSID

| <b>Q</b> Search Menu Items | WIRELESS NETWORKS            |             |              |
|----------------------------|------------------------------|-------------|--------------|
| 📰 Dashboard                | + Add X Delete               | Enable WLAN | Disable WLAN |
| Monitoring                 | Number of WLANs selected : 0 |             |              |
| A Configuration            | Name                         | ∽, ID       | ∽ SSID       |
|                            | Flex1                        | 2           | Flex1        |
| SOS Administration →       | Flex2                        | 3           | Flex2        |
|                            | Central1                     | 4           | Central1     |

## Créer/modifier un profil de stratégie

Étape 1. Accédez àConfiguration > Tags & Profiles > Policy. Sélectionnez le nom d'un nom qui existe déjà ou cliquez sur + Ajouter pour en ajouter un nouveau.

| A | dd Policy F     | Profile           |                           |                    |                                       |               | ×    |
|---|-----------------|-------------------|---------------------------|--------------------|---------------------------------------|---------------|------|
|   | General         | Access Policies   | QOS and AVC               | Mobility           | Advanced                              |               |      |
|   |                 | A Configuring     | in enabled state will res | ult in loss of con | nectivity for clients associated with | this profile. |      |
|   | Name*           |                   | PolicyProfileFlex1        |                    | WLAN Switching Policy                 |               |      |
|   | Descriptio      | n                 | Enter Description         |                    | Central Switching                     | DISABLED      |      |
|   | Status          |                   |                           |                    | Central Authentication                | ENABLED       |      |
|   | Passive C       | lient             | DISABLED                  |                    | Central DHCP                          | DISABLED      |      |
|   | Encrypted       | Traffic Analytics | DISABLED                  |                    | Central Association                   | DISABLED      |      |
|   | CTS Polic       | су                |                           |                    | Flex NAT/PAT                          | DISABLED      |      |
|   | Inline Tag      | ging              |                           |                    |                                       |               |      |
|   | SGACL Er        | nforcement        |                           |                    |                                       |               |      |
|   | Default SC      | ЭТ                | 2-65519                   |                    |                                       |               |      |
|   | <b>9</b> Cancel |                   |                           |                    |                                       | Apply to De   | vice |

Lorsque vous désactivez<sub>Central Switching</sub>ce message d'avertissement s'affiche, cliquez sur<sub>Yes</sub>et poursuivez la configuration.

|                                                               | ^         |
|---------------------------------------------------------------|-----------|
| Disabling Central Switching will cause Export Anc<br>disabled | hor to be |
| No                                                            | Yes       |

Étape 2. Accédez à l'<sub>Access Policies</sub>onglet et tapez le VLAN (Vous ne le voyez pas dans la liste déroulante parce que ce VLAN n'existe pas sur le WLC 9800). Après cela, cliquez sursave & Apply to Device.

| Add Policy Profile           |                      |          |                      | ×         |
|------------------------------|----------------------|----------|----------------------|-----------|
| General Access Policies      | QOS and AVC          | Mobility | Advanced             |           |
| WLAN Local Profiling         |                      | WLAN     | ACL                  |           |
| HTTP TLV Caching             |                      | IPv4 AC  | CL Search or Select  | •         |
| RADIUS Profiling             |                      | IPv6 AC  | CL Search or Select  | •         |
| DHCP TLV Caching             |                      | URL Fi   | ilters               |           |
| Local Subscriber Policy Name | Search or Select 🔻   | Pre Aut  | h Search or Select   | •         |
| VLAN                         |                      | Post Au  | uth Search or Select |           |
| VLAN/VLAN Group              | 2685 🔻               |          |                      |           |
| Multicast VLAN               | Enter Multicast VLAN |          |                      |           |
|                              |                      |          |                      |           |
| Cancel                       |                      |          | 📕 Save & Apply       | to Device |

Étape 3. Répétez la même procédure pour PolicyProfileFlex2.

| General                                                                                                    | Access Policies                                                                      | QOS and AVC               | Mobility          | Advanced             |                                                                      |                                                                                                    |
|----------------------------------------------------------------------------------------------------|--------------------------------------------------------------------------------------|---------------------------|-------------------|----------------------|----------------------------------------------------------------------|----------------------------------------------------------------------------------------------------|
|                                                                                                    | A Configuring                                                                        | in enabled state will rea | sult in loss of c | onnectivity for clie | nts associa                                                          | ted with this profile.                                                                                               |
| Name*                                                                                                    |                                                                                      | PolicyProfileFlex2        |                   | WLAN Swi             | tching Po                                                            | licy                                                                                                    |
| Descriptio                                                                                                    | n                                                                                    | Enter Description         |                   | Central Swit         | ching                                                                | DISABLED                                                                                                    |
| Status                                                                                                    |                                                                                      | ENABLED                   |                   | Central Auth         | nentication                                                          | ENABLED                                                                                                    |
| Passive C                                                                                                    | lient                                                                                | DISABLED                  |                   | Central DHC          | P                                                                    | DISABLED                                                                                                    |
| Encrypted                                                                                                    | Traffic Analytics                                                                    | DISABLED                  |                   | Central Ass          | ociation                                                             | DISABLED                                                                                                    |
| CTS Polic                                                                                                    | су                                                                                   |                           |                   | Flex NAT/P/          | ΑT                                                                   | DISABLED                                                                                                    |
| Inline Tag                                                                                                    | ging                                                                                 |                           |                   |                      |                                                                      |                                                                                                    |
| SGACL Er                                                                                                    | forcement                                                                            |                           |                   |                      |                                                                      |                                                                                                    |
| Default SC                                                                                                    | ат                                                                                   | 2-65519                   |                   |                      |                                                                      |                                                                                                    |
|                                                                                                    |                                                                                      |                           |                   |                      |                                                                      |                                                                                                    |
| Cancel                                                                                                    |                                                                                      |                           |                   |                      |                                                                      | Apply to D                                                                                                    |
| d Policy P                                                                                                    | rofilo                                                                               |                           |                   |                      |                                                                      |                                                                                                    |
|                                                                                                    | ronie                                                                                |                           |                   |                      |                                                                      |                                                                                                    |
| General                                                                                                    | Access Polic                                                                         | ies QOS a                 | and AVC           | Mobility             |                                                                      | Advanced                                                                                                    |
| General                                                                                                    | Access Polic                                                                         | ies QOS a                 | and AVC           | Mobility             | WLAN AC                                                              | Advanced                                                                                                    |
| General<br>VLAN Loca                                                                                                    | Access Polic                                                                         | ies QOS a                 | and AVC           | Mobility             | <b>WLAN AC</b><br>Pv4 ACL                                            | Advanced                                                                                                    |
| General<br>WLAN Loca<br>ITTP TLV Ca                                                                                               | Access Polic I Profiling aching ling                                                 | ies QOS a                 | and AVC           | Mobility             | <b>WLAN AC</b><br>Pv4 ACL<br>Pv6 ACL                                 | Advanced                                                                                                    |
| General<br><b>VLAN Loca</b><br>ATTP TLV Ca<br>ADIUS Profi<br>DHCP TLV C                                                           | Access Polic<br>I Profiling<br>aching<br>ling<br>aching                              | ies QOS a                 | and AVC           | Mobility<br>I        | WLAN AC<br>Pv4 ACL<br>Pv6 ACL<br>URL Filter                          | Advanced                                                                                                    |
| General<br>WLAN Loca<br>ATTP TLV Ca<br>RADIUS Profi<br>DHCP TLV Ca<br>ocal Subscr                                                 | Access Polic<br>I Profiling<br>aching<br>ling<br>aching<br>iber Policy Name          | ies QOS a                 | elect             | Mobility             | WLAN AC<br>Pv4 ACL<br>Pv6 ACL<br>URL Filter<br>Pre Auth              | Advanced  Search or Select  Search or Select  Search or Select  Search or Select                                     |
| General<br><b>VLAN Loca</b><br>HTTP TLV Ca<br>ADIUS Profi<br>DHCP TLV Ca<br>Local Subscr<br><b>/LAN</b>                           | Access Polic<br>I Profiling<br>aching<br>ling<br>aching<br>iber Policy Name          | ies QOS a                 | elect •           | Mobility<br>I<br>I   | WLAN AC<br>Pv4 ACL<br>Pv6 ACL<br>URL Filter<br>Pre Auth              | Advanced  Search or Select  Search or Select  Search or Select  Search or Select  Search or Select                   |
| General<br>WLAN Loca<br>HTTP TLV Ca<br>ADIUS Profi<br>DHCP TLV Ca<br>LOCAI Subscr<br>/LAN                                         | Access Polic<br>I Profiling<br>aching<br>aching<br>iber Policy Name                  | es QOS a                  | elect             | Mobility<br>I<br>I   | WLAN AC<br>Pv4 ACL<br>Pv6 ACL<br>URL Filter<br>Pre Auth<br>Post Auth | Advanced  Search or Select  Search or Select  Search or Select  Search or Select  Search or Select  Search or Select |
| General<br><b>WLAN Loca</b><br>ATTP TLV Ca<br>ADIUS Profi<br>ADIUS Profi<br>ADIUS Profi<br>CAN/VLAN<br>(LAN/VLAN<br>Aulticast VLA | Access Polic<br>I Profiling<br>aching<br>ling<br>aching<br>iber Policy Name<br>Group | ies QOS a                 | elect             | Mobility<br>I<br>I   | WLAN AC<br>Pv4 ACL<br>Pv6 ACL<br>URL Filter<br>Pre Auth<br>Post Auth | Advanced  Search or Select  Search or Select  Search or Select  Search or Select  Search or Select                   |

Étape 4. Pour le SSID à commutation centrale, assurez-vous que son VLAN nécessaire existe sur

le WLC 9800 et sinon, créez-le.

Remarque : dans les points d'accès FlexConnect avec des WLAN commutés localement, le trafic est commuté au niveau du point d'accès et les requêtes DHCP du client vont directement dans le réseau câblé par l'interface du point d'accès. L'AP n'a pas d'interface SVI dans le sous-réseau client, il n'est donc pas en mesure d'effectuer le proxy DHCP ; et par conséquent, la configuration du relais DHCP (adresse IP du serveur DHCP), dans l'onglet Policy Profile > Advanced, n'a aucune signification pour les WLAN commutés localement. Dans ces scénarios, le port de commutation doit autoriser le VLAN client, puis, si le serveur DHCP se trouve dans un autre VLAN, configurer l'assistant IP dans l'interface SVI/passerelle par défaut du client afin qu'il sache où envoyer la requête DHCP du client.

#### Déclarer les VLAN clients

Étape 5. Créez un profil de stratégie pour le SSID central.

Accédez àConfiguration > Tags & Profiles > Policy. Sélectionnez le nom d'un nom qui existe déjà ou cliquez sur + Add pour en ajouter un nouveau.

| Add P | olicy Profile              |                 |                                |                            |                             | ×              |
|-------|----------------------------|-----------------|--------------------------------|----------------------------|-----------------------------|----------------|
| Ger   | neral Access P             | olicies         | QOS and AVC                    | Mobility                   | Advanced                    |                |
|       | 🛦 Configu                  | ring in enabled | state will result in loss of c | connectivity for clients a | ssociated with this profile | ł.             |
| Na    | ame*                       | PolicyPro       | ofileCentral1                  | WLAN Switchin              | ng Policy                   |                |
| De    | escription                 | Enter De        | scription                      | Central Switching          | g 🔽                         |                |
| St    | atus                       | ENABLED         |                                | Central Authentio          | cation 🗹                    |                |
| Pa    | assive Client              | DISAE           | BLED                           | Central DHCP               |                             |                |
| Er    | ncrypted Traffic Analytics | DISAE           | BLED                           | Central Associati          | ion 🗹                       |                |
| С     | TS Policy                  |                 |                                | Flex NAT/PAT               |                             |                |
| In    | line Tagging               |                 |                                |                            |                             |                |
| S     | GACL Enforcement           |                 |                                |                            |                             |                |
| De    | efault SGT                 | 2-65519         | )                              |                            |                             |                |
|       |                            |                 |                                |                            |                             |                |
| C     | Cancel                     |                 |                                |                            | 📄 Save & A                  | pply to Device |

| Add Policy Profile           |                      |          |             |                  | ×        |
|------------------------------|----------------------|----------|-------------|------------------|----------|
| General Access Policies      | QOS and AVC          | Mobility | Adva        | anced            |          |
| WLAN Local Profiling         |                      |          | WLAN ACL    |                  |          |
| HTTP TLV Caching             |                      |          | IPv4 ACL    | Search or Select | •        |
| RADIUS Profiling             |                      |          | IPv6 ACL    | Search or Select | •        |
| DHCP TLV Caching             |                      |          | URL Filters |                  |          |
| Local Subscriber Policy Name | Search or Select 🔻   |          | Pre Auth    | Search or Select | •        |
| VLAN                         |                      |          | Post Auth   | Search or Select |          |
| VLAN/VLAN Group              | VLAN2660             |          |             |                  |          |
| Multicast VLAN               | Enter Multicast VLAN |          |             |                  |          |
|                              |                      |          |             |                  |          |
| Cancel                       |                      |          |             | Save & Apply to  | o Device |

Par conséquent, il existe trois profils de stratégie.

|   | Policy Profile Name   | Description |
|---|-----------------------|-------------|
|   | PolicyProfileFlex1    |             |
|   | PolicyProfileFlex2    |             |
|   | PolicyProfileCentral1 |             |
| 4 | 1    ▶    ▶           |             |

CLI :

# config t
# vlan 2660
# exit
# wireless profile policy PolicyProfileFlex1
# no central switching
# vlan 2685
# no shutdown
# exit
# wireless profile policy PolicyProfileFlex2
# no central switching

```
# vlan 2686
# no shutdown
# exit
# wireless profile policy PolicyProfileCentral1
# vlan VLAN2660
# no shutdown
# end
```

#### Créer/modifier une balise de stratégie

La balise de stratégie est l'élément qui vous permet de spécifier quel SSID est lié à quel profil de stratégie.

Étape 1. Accédez àConfiguration > Tags & Profiles > Tags > Policy. Sélectionnez le nom d'un nom qui existe déjà ou cliquez sur + Add pour en ajouter un nouveau.

| Q Search Menu Items   | Manage Tags  |          |    |    |
|-----------------------|--------------|----------|----|----|
| Dashboard             | Policy       | Site     | RF | AP |
| Monitoring            | + Add        | × Delete |    |    |
| Configuration >       | Policy Tag I | Name     |    |    |
| زُنَ Administration ، | PT1          |          |    |    |
| Y Troubleshooting     | PT2          |          |    |    |
|                       | PolTag1      |          |    |    |
|                       | new-policy   |          |    |    |

Étape 2. Dans la balise de stratégie, cliquez sur +Add, dans la liste déroulante, sélectionnez le WLAN Profile nom à ajouter à la balise de stratégie etPolicy Profileauquel vous souhaitez la lier. Ensuite, cliquez sur la coche.

| Add Policy Tag    |                     |          |          | ×                        |
|-------------------|---------------------|----------|----------|--------------------------|
| Name*             | PolicyTag1          |          |          |                          |
| Description       | Enter Description   |          |          |                          |
| + Add X Del       |                     |          |          |                          |
| WLAN Profile      |                     | ~ Policy | Profile  | V.                       |
|                   | 10 🔻 items per page |          |          | No items to display      |
| Cancel            |                     |          |          | 🖹 Save & Apply to Device |
| Add Policy Tag    |                     |          |          | ×                        |
| Name*             | PolicyTag1          |          |          |                          |
| Description       | Enter Description   |          |          |                          |
| + Add X Dele      |                     |          |          |                          |
| WLAN Profile      |                     | ~ Policy | Profile  | ~                        |
|                   | 10 🔻 items per page |          |          | No items to display      |
| Map WLAN and Poli | icy                 |          |          |                          |
| WLAN Profile*     | Flex1 •             | Policy   | Profile* | PolicyProfileFlex1       |
|                   | l                   | ×        |          |                          |
| Cancel            |                     |          |          | 📔 Save & Apply to Device |

Répétez l' pour les trois SSID, puis cliquez sursave & Apply to Device.

| Add Policy Tag |                     |        |                     |                        | × |
|----------------|---------------------|--------|---------------------|------------------------|---|
| Name*          | PolicyTag1          |        |                     |                        |   |
| Description    | Enter Description   |        |                     |                        |   |
| + Add X Dele   |                     |        |                     |                        |   |
| WLAN Profile   |                     | $\sim$ | Policy Profile      |                        | ~ |
| Flex1          |                     |        | PolicyProfileFlex1  |                        |   |
| Flex2          |                     |        | PolicyProfileFlex2  |                        |   |
| Central1       |                     |        | PolicyProfileCentra | 11                     |   |
|                | 10 🔹 items per page |        |                     | 1 – 3 of 3 items       |   |
| Cancel         |                     |        |                     | Save & Apply to Device |   |

```
CLI :
```

```
# config t
```

```
# wireless tag policy PolicyTag1
# wlan Flex1 policy PolicyProfileFlex1
# wlan Flex2 policy PolicyProfileFlex2
# wlan Central1 policy PolicyProfileCentral1
# end
```

## Créer/modifier un profil flexible

Dans la topologie utilisée pour ce document, notez qu'il y a deux SSID dans la commutation locale avec deux VLAN différents. À l'intérieur du profil Flex, vous spécifiez le VLAN des AP (VLAN natif) et tout autre VLAN dont le point d'accès doit avoir connaissance, dans ce cas, les VLAN utilisés par les SSID.

Étape 1. Accédez à Configuration > Tags & Profiles > Flexet créez-en un nouveau ou modifiez-en un qui existe déjà.

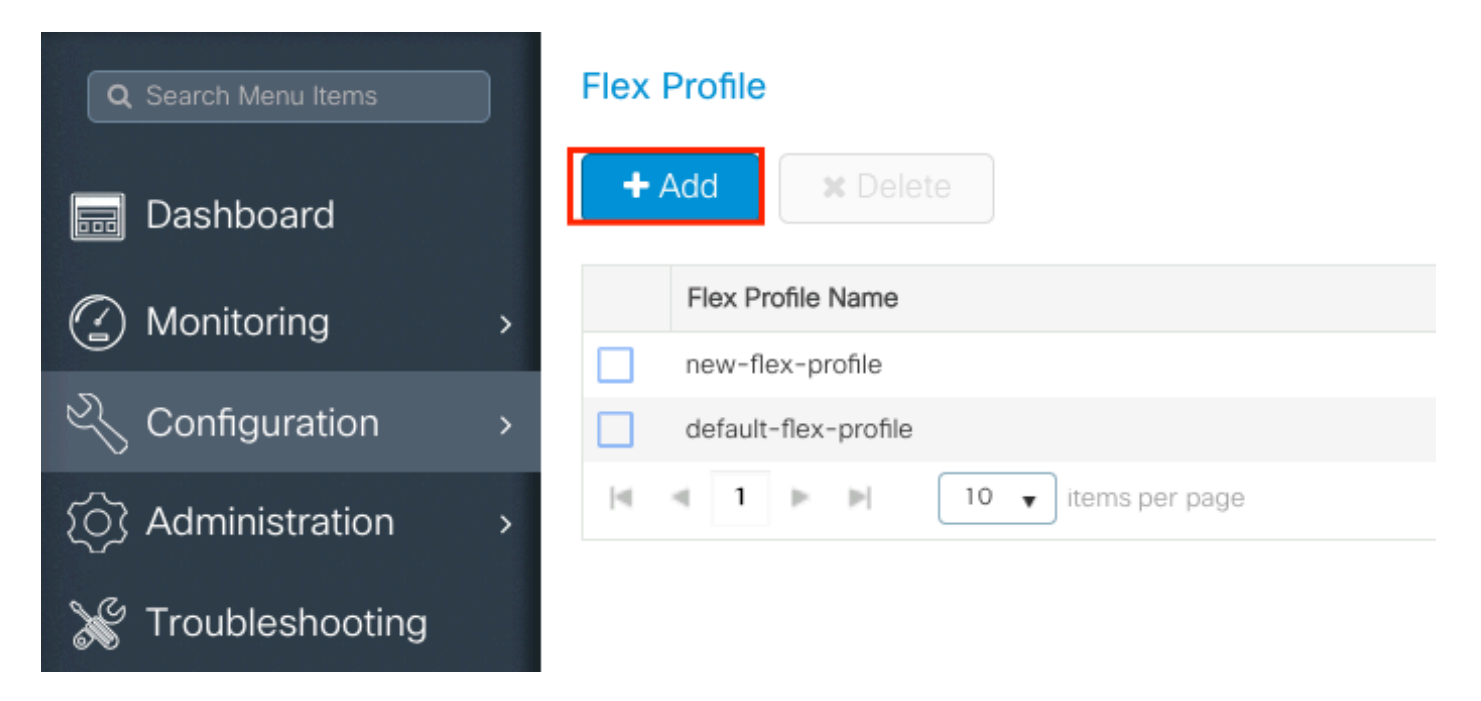

Étape 2. Définissez un nom pour le profil flexible et spécifiez le VLAN AP (ID de VLAN natif).

| Add Flex Profile         |                       |                                | ×                        |
|--------------------------|-----------------------|--------------------------------|--------------------------|
| General Local            | Authentication Policy | ACL VLAN                       |                          |
| Name*                    | FlexProfileLab        | Multicast Overridden Interface |                          |
| Description              | Enter Description     | Fallback Radio Shut            |                          |
| Native VLAN ID           | 2601                  | Flex Resilient                 |                          |
| HTTP Provy Port          |                       | ARP Caching                    |                          |
| HTTP Ploxy Polt          | ·                     | Efficient Image Upgrade        |                          |
| HTTP-Proxy IP<br>Address | 0.0.0.0               | Office Extend AP               |                          |
| CTS Policy               |                       | Join Minimum Latency           |                          |
| Inline Tagging           |                       |                                |                          |
| SGACL Enforcement        |                       |                                |                          |
| CTS Profile Name         | default-sxp-profile x |                                |                          |
| Cancel                   |                       |                                | 🖹 Save & Apply to Device |

Étape 3. Accédez à l'VLANOnglet et spécifiez le VLAN requis.

Dans ce scénario, il y a des clients sur les VLAN 2685 et 2686. Ces VLAN n'existent pas sur le WLC 9800, ajoutez-les au profil Flex afin qu'ils existent sur le point d'accès.

| Add Flex Profile                             | ×                        |
|----------------------------------------------|--------------------------|
| General Local Authentication Policy ACL VLAN | J                        |
| + Add × Delete                               |                          |
| VLAN Name v ID v ACL Name v                  |                          |
| I I I I II II II III III III IIII III        |                          |
| No items to display                          |                          |
| Cancel                                       | 📓 Save & Apply to Device |
| VLAN Name*<br>VLAN Id*                       | vlan-name<br>2685        |
| ACL Name                                     | Select ACL               |
| ✓ Save                                       | <b>ວ</b> Cancel          |

Remarque : lorsque vous avez créé le profil de stratégie, si vous avez sélectionné un nom de VLAN au lieu d'un ID de VLAN, assurez-vous que le nom de VLAN ici dans le profil flexible est exactement le même.

#### Répétez l' pour les VLAN nécessaires.

| Add | Flex Prof | ile      |      |           |              |                 |    |
|-----|-----------|----------|------|-----------|--------------|-----------------|----|
| G   | eneral    | Local Au | then | nticatior | n Policy     | ACL VL          | AN |
|     | - Add     | × Delete |      |           |              |                 |    |
|     | VLAN Nam  | ie       | ~    | ID ~      | ACL Name     |                 | ~  |
|     | VLAN2685  |          |      | 2685      |              |                 |    |
|     | VLAN2686  |          |      | 2686      |              |                 |    |
| 14  | ≪ 1       | ▶        | 10   | ) 🗸 it    | ems per page |                 |    |
|     |           |          |      |           |              | 1 - 2 of 2 item | IS |
|     |           |          |      |           |              |                 |    |
| 5   | Cancel    | ]        |      |           |              |                 |    |

Notez que le VLAN utilisé pour la commutation centrale n'a pas été ajouté, car le point d'accès n'a

pas besoin d'en être conscient.

CLI :

# config t
# wireless profile flex FlexProfileLab
# native-vlan-id 2601
# vlan-name VLAN2685
# vlan-id 2685
# vlan-name VLAN2686
# vlan-id 2686
# end

#### Créer/modifier une balise de site

La balise de site est l'élément qui vous permet de spécifier quelle jointure AP et/ou quel profil flexible est affecté aux AP.

Étape 1. Accédez à Configuration > Tags & Profiles > Tags > Site. Sélectionnez le nom d'un nom qui existe déjà ou cliquez sur + Add pour en ajouter un nouveau.

| Q Search Menu Items | Manage Tags |          |    |    |  |
|---------------------|-------------|----------|----|----|--|
| Dashboard           | Policy      | Site     | RF | AP |  |
| Monitoring >        | + Add       | × Delete |    |    |  |
| Configuration >     | Site Tag Na | ime      |    |    |  |
| (a) Advertision     | ST1         |          |    |    |  |

Étape 2. À l'intérieur de la balise de site, désactivez l'Enable Local SiteOption (tout point d'accès qui reçoit une balise de site avec l'Enable Local SiteOption désactivée est converti en mode FlexConnect). Une fois la fonction désactivée, vous pouvez également sélectionner laFlex Profile. Après cela, cliquez surSave & Apply to Device.

| Add Site Tag       |                      |
|--------------------|----------------------|
| Name*              | FlexSite1            |
| Description        | Enter Description    |
| AP Join Profile    | default-ap-profile 🔻 |
| Flex Profile       | FlexProfileLab 🔹     |
| Control Plane Name |                      |
| Enable Local Site  |                      |
| Cancel             |                      |

#### CLI :

# config t
# wireless tag site FlexSite1
# flex-profile FlexProfileLab
# no local-site

#### Affectation de balise de stratégie au point d'accès

Vous pouvez attribuer une balise de stratégie directement à un point d'accès ou attribuer la même balise de stratégie à un groupe de points d'accès en même temps. Choisissez celui qui vous convient.

#### Attribution de balise de stratégie par AP

Accédez àConfiguration > Wireless > Access Points > AP name > General > Tags. Dans la liste site déroulante, sélectionnez les balises souhaitées, puis cliquez surUpdate & Apply to Device.

#### Edit AP

| General Interfa                  | aces High Availability                                     | Inventory Advanced                                             |
|----------------------------------|------------------------------------------------------------|----------------------------------------------------------------|
| General                          |                                                            | Version                                                        |
| AP Name*                         | AP1702-05                                                  | Primary Software Version 16.10.1.0                             |
| Location*                        | karlcisn-WS                                                | Predownloaded Status N/A                                       |
| Base Radio MAC                   | 00c0.0020.2000                                             | Predownloaded Version N/A                                      |
| Ethernet MAC                     | 001                                                        | Next Retry Time N/A                                            |
| Admin Status                     | Enabled 🔻                                                  | Boot Version 15.3.0.0                                          |
| AP Mode                          | Flex •                                                     | IOS Version 15.3(3)JPG1\$                                      |
| Operation Status                 | Registered                                                 | Mini IOS Version 0.0.0.0                                       |
| Fabric Status                    | Disabled                                                   | IP Config                                                      |
| Tags                             |                                                            | CAPWAP Preferred Mode Not Configured                           |
| • • • • • •                      |                                                            | DHCP IPv4 Address 172.16.1.110                                 |
| A Changing Tags will association | cause the AP to momentarily lose<br>n with the Controller. | Static IP (IPv4/IPv6)                                          |
|                                  |                                                            | Time Statistics                                                |
| Policy                           | PolicyTag1                                                 | Up Time 6 days 20 hrs                                          |
| Site                             | FlexSite1                                                  | 27 mins 53 secs                                                |
| RF                               | default-rf-tag 🔻                                           | Controller Association Latency 5 days 18 hrs 0<br>mins 30 secs |
|                                  |                                                            |                                                                |
|                                  |                                                            |                                                                |
|                                  |                                                            |                                                                |
|                                  |                                                            |                                                                |
|                                  |                                                            |                                                                |
|                                  |                                                            |                                                                |
|                                  |                                                            |                                                                |
| <b>D</b> Cancel                  |                                                            | 🗄 Undate & Apply to I                                          |

×

Nemarque : sachez qu'après modification, la balise de stratégie sur un point d'accès perd

son association avec les WLC 9800 et se reconnecte dans environ 1 minute.

Remarque : si l'AP est configuré en mode Local (ou tout autre mode) et qu'il obtient une balise de site avec l'Enable Local Siteoption désactivée, l'AP redémarre et revient en mode FlexConnect.

CLI :

```
# config t
# ap <ethernet-mac-addr>
# site-tag <site-tag-name>
# end
```

#### Attribution de balise de stratégie pour plusieurs points d'accès

Accédez à Configuration > Wireless Setup > Advanced > Start Now.

Cliquez sur l'icône <u>Tag APs</u>:=, après cela, sélectionnez la liste des AP auxquels vous voulez attribuer les balises (Vous pouvez cliquer sur la flèche pointant vers le bas à côté de AP name[ou tout autre champ] pour filtrer la liste des AP).

Number of APs: 2

Selected Number of APs: 2

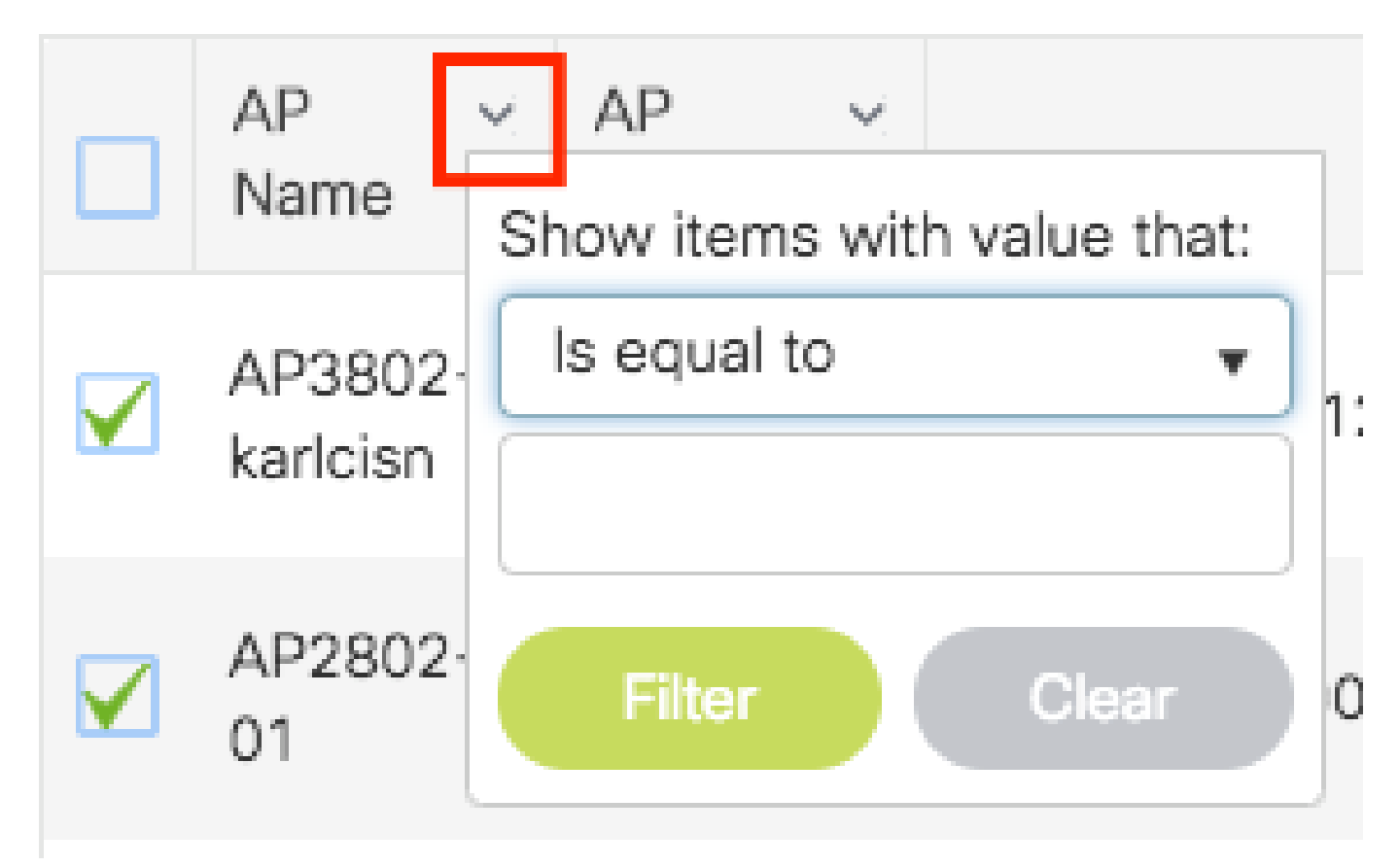

Une fois que vous avez sélectionné les AP désirés, cliquez sur + Tag APs.

| Start                          | + Tag APs                           |                          |                  |              |                   |                       |                                  |                                  |                                  |                     |           |                      |
|--------------------------------|-------------------------------------|--------------------------|------------------|--------------|-------------------|-----------------------|----------------------------------|----------------------------------|----------------------------------|---------------------|-----------|----------------------|
| Tags & Profiles                | Number of APs: 2<br>Selected Number | of APs: 2                |                  |              |                   |                       |                                  |                                  |                                  |                     |           |                      |
| • WLAN Profile                 | AP ~<br>Name                        | AP ~<br>Model            | AP MAC ~         | AP ~<br>Mode | Admin ~<br>Status | Operation ~<br>Status | Policy ~<br>Tag                  | Site ~<br>Tag                    | RF ~<br>Tag                      | Location ~          | Country ~ | Hyperlocat<br>Method |
| Policy Profile  +              | AP3802-<br>karlcisn                 | AIR-<br>AP3802I-<br>A-K9 | 0042.68c6.4120   | Local        | Disabled          | Registered            | Location-<br>typical-<br>density | Location-<br>typical-<br>density | Location-<br>typical-<br>density | default<br>location | MX        | Local                |
| O Policy Tag ♥ ■ +             | AP2802-<br>01                       | AIR-<br>AP2802I-<br>B-K9 | 2c5a.0f40.6900   | Local        | Enabled           | Registered            | PT1                              | default-<br>site-tag             | default-<br>rf-tag               | CALO                | US        | Local                |
| 🚯 ······ AP Join Profile 🛛 🔳 🕇 | (d) (d) <b>1</b> ()                 | 10                       | ▼ items per page |              |                   |                       |                                  |                                  |                                  |                     | 1 - 2 c   | of 2 items           |
| Flex Profile                   |                                     |                          |                  |              |                   |                       |                                  |                                  |                                  |                     |           |                      |
| O Site Tag                     |                                     |                          |                  |              |                   |                       |                                  |                                  |                                  |                     |           |                      |
| RE Profile = +                 |                                     |                          |                  |              |                   |                       |                                  |                                  |                                  |                     |           |                      |
|                                |                                     |                          |                  |              |                   |                       |                                  |                                  |                                  |                     |           |                      |
| Apply                          |                                     |                          |                  |              |                   |                       |                                  |                                  |                                  |                     |           |                      |
| Tag APs                        |                                     |                          |                  |              |                   |                       |                                  |                                  |                                  |                     |           |                      |
|                                |                                     |                          |                  |              |                   |                       |                                  |                                  |                                  |                     |           |                      |

Sélectionnez les balises que vous souhaitez attribuer aux points d'accès et cliquez sursave & Apply to Device.

| Tag APs                                                   |                                                                                                    | :                                                                                              | × |  |  |  |  |  |
|-----------------------------------------------------------|----------------------------------------------------------------------------------------------------|------------------------------------------------------------------------------------------------|---|--|--|--|--|--|
| Tags                                                      |                                                                                                    |                                                                                                |   |  |  |  |  |  |
| Policy                                                    | PT1                                                                                                    | •                                                                                              |   |  |  |  |  |  |
| Site                                                      | ST1                                                                                                    | •                                                                                              |   |  |  |  |  |  |
| RF                                                        | default-rf-tag                                                                                                    | •                                                                                              |   |  |  |  |  |  |
| Changing AP Tag                                           | g(s) will cause assoc                                                                                                    | ciated AP(s) to reconnect                                                                      |   |  |  |  |  |  |
| Cancel                                                    |                                                                                                    | Save & Apply to Device                                                                         |   |  |  |  |  |  |
| Remarque : sachez association aux WL                      | Remarque : sachez qu'après avoir modifié la balise de stratégie sur un AP, il perd son<br>association aux WLC 9800 et se reconnecte dans environ 1 minute. |                                                                                                |   |  |  |  |  |  |
| Remarque : si l'AP<br>balise de site avec<br>FlexConnect. | est configuré en mode<br>l'Enable Local SiteOption dés                                                                                                    | local (ou tout autre mode) et qu'il obtient une<br>sactivée, l'AP redémarre et revient en mode |   |  |  |  |  |  |

CLI :

Il n'y a pas d'option CLI pour attribuer la même balise à plusieurs AP.

## **ACL Flexconnect**

Lorsque vous disposez d'un réseau local sans fil commuté, il convient de réfléchir à la manière d'appliquer une liste de contrôle d'accès aux clients.

Dans le cas d'un WLAN à commutation centrale, tout le trafic est libéré au niveau du WLC, de

sorte que la liste de contrôle d'accès n'a pas besoin d'être poussée vers le point d'accès. Cependant, lorsque le trafic est commuté localement (connexion flexible - commutation locale), la liste de contrôle d'accès (définie sur le contrôleur) doit être poussée vers le point d'accès, puisque le trafic est libéré au niveau du point d'accès. Cette opération est effectuée lorsque vous ajoutez la liste de contrôle d'accès au profil flexible.

#### WLAN à commutation centrale

Pour appliquer une liste de contrôle d'accès aux clients connectés à un réseau local sans fil commuté de manière centralisée :

Étape 1 : appliquez la liste de contrôle d'accès au profil de stratégie. Accédez à Configuration > Tags & Profiles > Policy, sélectionnez le profil de stratégie associé au WLAN commuté de manière centrale. Dans la section "Access Policies" > "WLAN ACL", sélectionnez l'ACL que vous voulez appliquer aux clients.

| Edit Policy Profile |                         |                            |                    |                     |                        |                           |             |
|---------------------|-------------------------|----------------------------|--------------------|---------------------|------------------------|---------------------------|-------------|
|                     | Disabling a Policy or c | onfiguring it in 'Enabled' | state, will result | t in loss of connec | ctivity for clients as | ssociated with this Polic | cy profile. |
| Gene                | ral Access Policies     | QOS and AVC                | Mobility           | Advanced            |                        |                           |             |
| RADIUS Profiling    |                         |                            |                    |                     | WLAN ACL               |                           |             |
| НТТ                 | P TLV Caching           | D                          |                    |                     | IPv4 ACL               | BLOCK-WLC                 | •           |
| DHCP TLV Caching    |                         | D                          |                    |                     | IPv6 ACL               | Search or Select          | •           |

Si vous configurez l'authentification Web centrale sur un WLAN à commutation centrale, vous pouvez créer une liste de contrôle d'accès de redirection sur le 9800, comme si l'AP était en mode local, puisque tout est géré de manière centrale sur le WLC dans ce cas.

#### WLAN commuté localement

Pour appliquer une liste de contrôle d'accès aux clients connectés à un réseau local sans fil commuté :

Étape 1 : appliquez la liste de contrôle d'accès au profil de stratégie. Accédez à Configuration > Tags & Profiles > Policy, sélectionnez le profil de stratégie associé au WLAN commuté de manière centrale. Dans la section "Access Policies" > "WLAN ACL", sélectionnez l'ACL que vous voulez appliquer aux clients.

| Edit Policy Profile |                          |                            |                    |                     |                       |                                 |       |
|---------------------|--------------------------|----------------------------|--------------------|---------------------|-----------------------|---------------------------------|-------|
|                     | Disabling a Policy or co | onfiguring it in 'Enabled' | state, will result | t in loss of connec | ctivity for clients a | ssociated with this Policy prof | file. |
| Gener               | Access Policies          | QOS and AVC                | Mobility           | Advanced            |                       |                                 |       |
| RADIUS Profiling    |                          | D                          |                    |                     | WLAN ACL              |                                 |       |
| НТТ                 | P TLV Caching            | D                          |                    |                     | IPv4 ACL              | BLOCK-WLC 🗸                     |       |
| DHCP TLV Caching    |                          | D                          |                    |                     | IPv6 ACL              | Search or Select 🔹              | )     |

Étape 2 : appliquez la liste de contrôle d'accès au profil flexible. Accédez à Configuration > Tags & Profiles > Flex, sélectionnez le profil flex attribué aux AP de connexion flex. Dans la section "Policy ACL", ajoutez l'ACL et cliquez sur "Save"

| Edit | Flex Profile                          |                                               |  |
|------|---------------------------------------|-----------------------------------------------|--|
|      | General Local Authentication          | Policy ACL VLAN DNS Layer Security            |  |
| +    | Add × Delete                          |                                               |  |
|      | ACL Name                              | Central Web Auth Y URL Filter Y               |  |
|      | ACL_WEBAUTH_REDIRECT                  | Enabled ACL Name* BLOCK-WLC                   |  |
|      | <ul> <li>▲ 1 ▶ ▶ 10 ▼ iter</li> </ul> | ns per page 1 - 1 of 1 items Central Web Auth |  |
|      |                                       | URL Filter Search or Select 🗸                 |  |
|      |                                       | Save Cancel                                   |  |

Vérifier si la liste de contrôle d'accès est appliquée

Vous pouvez vérifier si la liste de contrôle d'accès est appliquée à un client lorsque vous allez à Surveillance > Sans fil > Clients, sélectionnez le client que vous voulez vérifier. Dans la section General > Security Information, cochez dans la section «Server Policies» le nom du «Filter-ID» : il doit correspondre à la liste de contrôle d'accès appliquée.

| Client             |                  |                      |                        |                    |       |
|--------------------|------------------|----------------------|------------------------|--------------------|-------|
| 360 View Gener     | al QOS Statistic | cs ATF Statistics    | Mobility History       | Call Statistics    |       |
| Client Properties  | AP Properties    | Security Information | Client Statistics      | QOS Properties     | EoGRE |
| SM State           |                  | TERMINATE            |                        |                    |       |
| Local Policies     |                  |                      |                        |                    |       |
|                    |                  |                      |                        |                    |       |
| Service Template   |                  | wlan_svc_loca        | l-switched-policy-prof | ile (priority 254) |       |
| VLAN               |                  | VLAN1416             |                        |                    |       |
| Absolute Timer     |                  | 1800                 |                        |                    |       |
| Server Policies    |                  |                      |                        |                    |       |
|                    |                  |                      |                        |                    |       |
| Output SGT         |                  | 0006-00              |                        |                    |       |
| Filter-ID          |                  | BLOCK-WLC            |                        |                    |       |
| Resultant Policies |                  |                      |                        |                    |       |
|                    |                  |                      |                        |                    |       |
| Output SGT         |                  | 0006-00              |                        |                    |       |
| Filter-ID          |                  | BLOCK-WLC            |                        |                    |       |
| VLAN Name          |                  | VLAN1416             |                        |                    |       |

Dans le cas des AP Flex Connect (commutation locale), vous pouvez vérifier si l'ACL est envoyée à l'AP en tapant la commande "#show ip access-lists" sur l'AP lui-même.

## Vérification

Vous pouvez utiliser ces commandes pour vérifier la configuration.

Configuration des VLAN/interfaces

# show vlan brief
# show interfaces trunk

# show run interface <interface-id>

Configuration d'un réseau local sans fil (WLAN)

```
# show wlan summary
# show run wlan [wlan-name]
# show wlan { id <wlan-id> | name <wlan-name> | all }
```

```
# show ap summary
# show ap tag summary
# show ap name <ap-name> tag { info | detail }
# show ap name <ap-name> tag detail
         : AP2802-01
: 0896.ad9d.143e
AP Name
AP Mac
Tag Type
                Tag Name
-----
Policy TagPT1RF Tagdefault-rf-tagSite Tagdefault-site-tag
Policy tag mapping
-----
WLAN Profile Name
                 Policy Name
                                                      VLAN
                                                                                    Cent
_____
psk-pbl-ewlc
                          ctrl-vl2602
                                                       VLAN0210
                                                                                    ENAB
Site tag mapping
_____
Flex Profile: default-flex-profileAP Profile: default-ap-profileLocal-site: Yes
RF tag mapping
-----
5ghz RF Policy: Global Config2.4ghz RF Policy: Global Config
```

#### Configuration des balises

```
# show wireless tag { policy | rf | site } summary
# show wireless tag { policy | rf | site } detailed <tag-name>
```

#### Configuration du profil

```
# show wireless profile { flex | policy } summary
```

- # show wireless profile { flex | policy } detailed <profile-name>
- # show ap profile <AP-join-profile-name> detailed

#### À propos de cette traduction

Cisco a traduit ce document en traduction automatisée vérifiée par une personne dans le cadre d'un service mondial permettant à nos utilisateurs d'obtenir le contenu d'assistance dans leur propre langue.

Il convient cependant de noter que même la meilleure traduction automatisée ne sera pas aussi précise que celle fournie par un traducteur professionnel.